## A-10 Cuba Information: The Windows 95 Version

Minimum System Requirements for the Windows 95 version

## **Activision Customer Support**

If you have any comments, questions or suggestions about *A-10 Cuba* or any other Activision product, please feel free to contact us. If you are experiencing difficulty please consult the *A-10 Cuba* Help file before contacting Customer Support. The help file contains the answers to some of our most frequently asked questions and may quickly provide a solution to your problem. If, after reviewing the *A-10 Cuba* Help file, you are still experiencing problems, please feel free to contact us through any of the services listed. So that we can better help you, please be at your computer and have the following information ready:

- 1. Complete product title
- 2. Exact error message reported (if any) and a brief description of the problem
- 3. Your computer's processor type and speed (e.g. 486DX2/66, Pentium 90MHz...)
- 4. Video and sound card makes and models (e.g. Diamond Stealth 64 video, Sound Blaster 16 sound...)

#### Customer Support:

North America

UK and Europe

Australia and Pacific Rim

For Technical Support and Customer Service in areas not listed, please contact your local distributor or Activision via online. (Please note, online support is in English only.)

Locations for Updates and/or Patches:

Where do I go for Game Updates and/or Patches?

## **AutoPlay**

#### If the A-10 Cuba title screen does not appear, try performing the following steps:

- 1. With the disc in your CD-ROM drive, double-click on the **My Computer** icon on your desktop or right-click on it and select the **Open** option.
- 2. In the **View** pull-down menu, select **Refresh**.
- 3. Double-click on the **A-10 Cuba CD** icon in the window or right-click on it and choose the **AutoPlay** option.
- 4. After the *A-10 Cuba* title screen appears, click on the **Play** button (it will appear as **Install** before you have installed the game).

#### If the title screen still does not appear, please check the following:

- 1. Make sure the CD is clean and properly placed in the CD-ROM drive.
- 2. Verify that your CD-ROM driver is optimized for use with Windows 95. To do this:
  - a. Open the **Control Panel** and double-click on the **System** icon. Click on the **Performance** tab. If any of your hardware drivers are not fully optimized for use with Windows 95, they will be listed here with an explanation of the exact problem and suggestions on how to fix it. If you cannot get your system to perform optimally, please consult <u>Microsoft</u> support.
  - b. Or, Click here to begin the Hardware Conflicts Troubleshooter .
- 3. Verify that the Auto-Insert Notification for your CD-ROM is enabled. To do this:
  - a. Choose the System Properties dialog box by right-clicking on the **My Computer** icon and then clicking on **Properties**.
  - b. Choose the **Device Manager** tab in the dialog box.
  - c. Select and double click **CD-ROM**.
  - d. Select your CD-ROM drive and click the **Properties** button.
  - e. Select the **Settings** tab of the Properties dialog box.
  - f. Make sure the **Auto-insert notification** box is checked. If not, click on it to make it checked.
  - g. Click **OK** to accept your changes.
- 4 Double-click on the **My Computer** icon on your desktop. Select the **Refresh** option located in the **View** pull-down menu of your system window. When the **A-10 Cuba** icon appears, double click on it; The *A-10 Cuba* title screen should appear.

If the game is already installed you can also start *A-10 Cuba* from the **Start** button on your desktop. Click the **Start** button from your taskbar, select **Programs|A-10 Cuba|A-10 Cuba** and this will allow you to start the game.

## If for some reason you do not wish to use AutoPlay, you can turn it off using the following steps:

- 1. Choose the **System Properties** dialog box by right-clicking on the **My Computer** icon and then clicking on **Properties**.
- 2. Choose the **Device Manager** tab in the dialog box.
- 3. Select and double click **CD-ROM**.
- 4. Select your CD-ROM drive and click the **Properties** button.
- 5. Select the **Settings** tab of the *Properties* dialog box.
- 6. Click the **Auto-insert notification** box so that it is unchecked.
- 7. Click **OK** to accept your changes.

## **Before The Installation**

- This game uses Microsoft DirectX 2 video and audio drivers. It is important that you check with your audio and video card manufacturer to determine if your hardware will support DirectX. Please see the <u>DirectX 2</u> section in this file for more information.
- This game should not be installed to a compressed drive.
- Please make sure your computer system is 100% Windows 95-compatible; *A-10 Cuba* for Windows 95 is not compatible with Windows 3.1.
- To operate best, *A-10 Cuba* requires that your system have the latest Windows 95 32-bit drivers for your CD-ROM drive, sound card and video card. If you have any problems running the program, outdated drivers are the most likely cause.
- If you need help obtaining the latest sound and video drivers, check out the  $\underline{Vendor}$ <u>List</u>.

# Can I install A-10 Cuba to a hard drive that is compressed?

We do not recommend installing this program to a compressed drive. Please install to a noncompressed drive and run the program from there.

# Can I run *A-10 Cuba* under Windows 3.1, Windows NT or OS/2?

Unfortunately, the answer to this question is no. Please see <u>Supported Operating Systems</u> for more information.

## **Changing Standard Windows 95 Cursors**

Check to make sure that you have not changed the standard Windows 95 cursors. Doing so may cause video corruption. We have especially found this to be the case with 3D and animated cursors.

## **Checking Your Sound Card for Conflicting Settings** (Windows 95)

#### To check your sound card for conflicting settings:

- 1. Go to the **Start** menu on your task bar, select **Settings**|Control Panel.
- 2. Double-click on the **System** icon, then choose the **Device Manager** tab.
- 3. Select and double click **Sound**, **Video**, and **Game Controllers**, then double-click on your specific sound card.
- 4. Check the **Device Status** box to see if your card is working properly.
- 5. Select the **Resource** tab and check the Conflicting device list for any conflicting devices.

If you purchased your sound card before the release of Windows 95, you may obtain updated drivers from a variety of places. Most hardware retailers have access to the most recent drivers. Additionally, most sound card manufacturers maintain a BBS containing the latest drivers for free downloading. Drivers are also available on CompuServe, America Online, the Microsoft Network and other popular online services. A list of <u>sound card</u> <u>manufacturers</u> and their Technical Support and BBS numbers is available in this document. Please make every effort to install the latest Windows 95 sound drivers before calling <u>Activision Customer Support</u>.

## **Color Settings**

*A-10 Cuba* utilizes the Direct Draw libraries of Microsoft's DirectX. Some video cards do not yet have driver support for Direct Draw. Updated drivers are being developed by manufacturers to remedy this. To obtain information on these updates, contact your <u>video</u> <u>card manufacturer</u> and download their latest Windows 95 drivers for your video card. If you are not sure about your video card or its capabilities, please refer to the section called <u>Check</u> <u>Your Display Type Settings</u> for more information, or contact <u>your video card manufacturer</u>.

#### To Change Your Color Setting:

You need to change the **Color palette** box of the window shown below to at least 256 Color. To go to the Display Properties window to change it, <u>click here</u>.

| Display Properties                                                              |
|---------------------------------------------------------------------------------|
| Background Screen Saver Appearance Plus! Settings                               |
|                                                                                 |
| Color palette     Desktop area       256 Color     Less       800 by 600 pixels |
| Eont size                                                                       |
| Small Fonts Custom                                                              |
| Change Display <u>Type</u>                                                      |
| OK Cancel Apply                                                                 |

If you choose to make this change at some other time, you can always return to this Help file and try again, or follow the steps listed below to access these settings.

1. Place your mouse cursor over an empty area of your desktop and click the right button on your mouse. At the bottom of the list that appears, click on **Properties**. This will bring up the Display Properties window. You can also bring this window up by clicking on the **Display** icon in the Control Panel.

2. Choose the **Settings** tab and change the color setting to 256 Color as shown in the <u>Color palette box above</u>.

If you have a video card that supports 256 Color, but you cannot select this as an option, check to see that you have the most updated Windows 95 video driver.

### **Common Audio Problems when Playing in Windows** 95

Installing a new sound card.

I just installed a new sound card. How come I'm not getting any sound?

Checking your sound card for conflicting settings.

I have only partial or no sound when running the game.

<u>The volume levels of my music, sounds effects or game voices are too low for me</u> <u>to hear. What can I do?</u>

<u>I have a Diamond Telecommander sound/modem card and it does not work with the game. What do I do?</u>

<u>I have a Packard Bell with little and/or no sound when playing the Windows 95 version of A-10</u> <u>Cuba. I need help!</u>

<u>I have an Advanced Gravis UltraSound ACE and I am experiencing severe lock-up problems.</u>

## **Common Input Device Problems when Playing in** Windows 95

General Troubleshooting for Joysticks and Game Pads

**Joystick Calibration** 

<u>Mouse</u>

### **Common Installation Problems when Playing in** Windows 95

<u>I uninstalled A-10 Cuba and there is no option to re-install the game, (i.e. I can only choose play as an option) what should I do?</u>

Can I install A-10 Cuba to a hard drive that is compressed?

### **Common Tips & Troubleshooting for General Issues** (Windows 95)

My screen saver runs really slow when A-10 Cuba is running. What can I do about that?

The fonts on my game screen are too large and extend off the screen. Why is this happening?

**Game Freezes or Crashes** 

**Power Saver Functions** 

Can I run A-10 Cuba under Windows 3.1, Windows NT or OS/2?

Ctrl-Alt-Del locks up my system.

How can I improve Performance?

Where do I go for Game Updates and/or Patches?

### **Common Troubleshooting Tips for the Windows 95 Version of** *A-10 Cuba*

Activision thoroughly tests its games on a variety of systems before they are released, but it is virtually impossible to test on all combinations of software and hardware. Many of the issues you may encounter in Windows 95 are caused by device drivers for video cards, sound cards and CD-ROM drives that are not fully compatible with the Windows 95 operating system. The following troubleshooting tips are intended to assist you in solving some of the common issues that occur with the Windows 95 operating system and *A-10 Cuba*.

**Installation** - This will focus on basic problems that might occur during the installation process.

**DirectX 2** - This will explain the DirectX 2 process and state general answers to frequently asked questions.

**<u>Autoplay</u>** - This is where to go if you are encountering problems with the title screen automatically appearing.

**<u>Video</u>** - Where to go if you are encountering video related problems.

**Audio** - Where to go if you are encountering audio related problems.

**<u>Input Devices</u>** - Where to go if you are encountering input device related problems (e.g. mouse, joystick, or gamepads).

**General Issues** - Commonly asked questions.

# **Common Video Card Problems when Playing in Windows 95**

How do I set my display to 256 Color?

Video Driver Settings

While I'm playing A-10 Cuba the image is very choppy and slow.

l installed a new video card, and the game doesn't look right. What do I do?

Changing the standard Windows 95 cursors causes video corruption.

<u>I've installed the game, and DirectX 2 setup completed correctly. When I launch A-10 Cuba from the title screen or from the taskbar, my screen stays blank and the game doesn't start. What should I do?</u>

Game Graphics Are Faded or Strange in Appearance.

I am using large fonts on my system, and the text in the game is messed up, what can I do?

### Credits

#### A10 Cuba! for Win95 Flight Crew

**Pilot/Mission Commander** Col. Dylan Greiner

#### Co-Pilot/Navigator Cpt. Mark Steele

Nose Art/Camo Designer Cpt. Jon Galloway

**Draftsman/Chief Air Mechanic** Maj. Donny Bahlman

> **Chief Tactician** Lt. Col. Ron Dimant

#### USO Sound Men

Lt. Paul Morton Lt. Michael Schwartz

Base Commander Parsoft Design Bureau Chief Gen. Eric Parker

Wing Cmdr/Activision P.O.W. Lt. Gen. Jason Kay

The Activision Marketing Squadron Henk "A-10" Hartong Barbara Matias

#### Activision Cavalry, 63rd Bug Hunting Division

Marc Turndorf, Unit Commander David Arnspiger, Acting Unit Lead James "Spock" Coriston, Shadow Squadron Master Dan Hagerty, Shadow Squadron Master Kelly Wand Sam Nouriani Tanya Langston Brian Jennings Brian Diggs

#### The Entire VeriTest Auxiliary Squadron

Mark Borden Steve Warshaw Anthony Broadnax Rick Forte Kurt Barker Gabe Brooks

#### Ground Crew for Original A-10 Cuba

(Macintosh Version)

#### Lead Programmer

Eric Parker

#### **Project Management** Dylan Greiner

#### **3-D Database Engineering**

Donny Bahlman Jon Galloway Dennis Johnson David Krueger

#### **Artwork and Graphics**

Ron Dimany Jon Galloway

#### **Sounds and Music**

Todd Hartman Ed Jones Paul Morton Tony Streetman

#### **Special Thanks**

Cherissa Adams, Oded Dimant, Linda Macera, Anne Parker and Troy Randolph

Tip 'o the Hat to 3rd Flying Toaster Air Wing and the 51st Flying Toaster Squadron Berkeley AFB

#### **ACTIVISION GROUND SUPPORT TEAM, CROSS PRODUCTION**

Associate Producer Mark Lamia

Production Coordinator Adam Goldberg

Production Coordinator, Technical Help Ronnie Lane

Installers & Splash Screen Programming Frankie Tam

Electronic Registration Programming Bill Dusha

#### Help File Written by:

Ronnie Lane Mark Lamia Marc Turndorf Jason Kay

#### Jameson Wang Dave Arnspiger

Quality Assurance and Customer Support Team

## **Ctrl-Alt-Del Locks Up My System**

Do not use the **Ctrl-Alt-Del** function to quit *A-10 Cuba*. Instead select **Quit** from the **Option** menu to exit the game.

## **Customer Support: Australia and Pacific Rim**

ACTIVISION AUSTRALIA and PACIFIC RIM P.O. Box 873 Epping, NSW 2121 Australia

Phone:

1902 962 000

#### **Online Services**

## Services with Activision Forums, E-mail and File Library Support (available in English only):

| Microsoft Network: | From any MSN window, pull down the Edit menu and select Go     |
|--------------------|----------------------------------------------------------------|
|                    | To and then Other Location. At the prompt, type "Activision"   |
|                    | and click <b>OK</b> .                                          |
| CompuServe: 76004  | ,2122 or [GO GAMBPUB]                                          |
| Activision BBS:    | 310-479-1335 Up to 28,800 baud; Settings: 8 Bits, No Parity, 1 |
|                    | Stop Bit (8, N, 1)                                             |
| Internet:          | support@activision.com                                         |
| World Wide Web:    | http://www.activision.com                                      |

## **Customer Support: North America**

#### **Online Services:**

#### Services with Activision Forums, E-Mail and File Library Support:

| Microsoft Network:                  | From any MSN window, pull down the <b>Edit</b> menu and select <b>Go</b>             |
|-------------------------------------|--------------------------------------------------------------------------------------|
|                                     | and click <b>OK</b> .                                                                |
| America Online:                     | Use keyword "Activision" to locate the Activision forum                              |
| CompuServe:                         | 76004,2122 or [GO GAMBPUB]                                                           |
| Activision BBS:                     | 310-479-1335 Up to 28,800 baud; Settings: 8 Bits, No Parity, 1<br>Stop Bit (8, N, 1) |
| Internet E-mail:<br>World Wide Web: | support@activision.com<br>http://www.activision.com                                  |

#### Fax:

310-479-7355, 24 hours a day

#### FaxBack:

310-473-6453, 24 hours a day

#### Mail:

Activision Customer Support P.O. Box 67713 Los Angeles, CA 90067

#### Phone:

Call our 24-hour voice-mail system for answers to our most frequently asked questions at 310-479-5644. Contact a customer support representative at the same number between the hours of 9:00am and 5:00pm (Pacific Time) Monday through Friday, except holidays.

### **Customer Support: UK and Europe**

Activision Long Island House, 3A 1/4 Warple Way London, W3 ORQ United Kingdom.

 Technical Support:
 0990 143525

 Customer Service:
 0181 7429400

You can contact UK Customer Service between the hours of 1:00pm and 5:00pm (UK Time) Monday through Friday.

#### **Online Services:**

## Services with Activision Forums, E-Mail and File Library Support (available in English only):

| Microsoft Network:                  | From any MSN window, pull down the <b>Edit</b> menu and select <b>Go</b>             |
|-------------------------------------|--------------------------------------------------------------------------------------|
|                                     | and click <b>OK</b> .                                                                |
| CompuServe:                         | 76004,2122 or [GO GAMBPUB]                                                           |
| Activision BBS:                     | 310 479-1335 Up to 28,800 baud; Settings: 8 Bits, No Parity, 1<br>Stop Bit (8, N, 1) |
| Internet E-mail:<br>World Wide Web: | support@activision.com<br>http://www.activision.com                                  |

## **Diamond Telecommander Sound/Modem Card**

You will want to contact Diamond Multimedia and get a new driver for your Telecommander 2500XL/3500XL sound/modem card. The Telecommander update at the Digital and/or Diamond web site is NOT a Windows 95 driver. The only way to get the correct updated driver is to call <u>Diamond</u> and they will mail it to you. The version of the driver you need is 1.12 or higher.

After the new driver has been installed, reinstall the game. This should allow the game to run without crashes or sound problems.

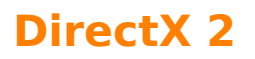

Upon completion of the *A-10 Cuba* setup, the install process will continue by determining if Microsoft DirectX 2 needs to be installed on your computer. If so, the Microsoft DirectX 2 setup program will install the appropriate files on your computer. If you choose not to install DirectX 2, and you find that later you need to install DirectX 2, follow these directions. With the disc in your CD-ROM drive, install Microsoft DirectX 2 by right-clicking on the *A-10 Cuba* **CD** icon to get the **Context** menu. From that menu, select **Install DirectX**.

**Important Note**: If you have a newer version of DirectX (e.g. DirectX 3) installed on your computer, please install DirectX 2. Some files that are needed to run the game only come with DirectX 2. Installing DirectX 2 will not replace newer drivers installed by DirectX 3, but will only add drivers not previously installed.

#### What is DirectX 2 and why do I need it?

Microsoft's DirectX 2 is an API (Application Programming Interface) set that increases the speed at which games play under the

Windows 95 operating system. These APIs allow direct access to the enhanced features of hardware under Windows 95. With DirectX 2, a program has instant access to the hardware, allowing for great advances in graphics, sound, video, 3-D, and network capabilities of games.

Since Windows 95 and DirectX 2 are relatively new in the computer world and have not achieved compatibility with some older video cards, many manufacturers are releasing updated drivers for Windows 95 to meet the DirectX 2 standard. If you are not sure about your video card's compatibility, consult the company that makes your video card.

If the Microsoft DirectX 2 Installer does not detect DirectX 2 on your computer, it will install DirectX 2 for you. After installation is complete, you will need to restart your computer in order for DirectX 2 to take effect.

If you have other Windows 95 games on your computer, chances are you already have an earlier version of DirectX installed on your computer. In this case, the Microsoft Installer will write over that version with DirectX 2. At that point, the DirectX 2 installation process will be complete. You will need to restart your computer for the changes to take effect.

If however, you already have DirectX 2 installed on your computer, the Microsoft DirectX 2 installer will detect that and not overwrite any DirectX 2 files. You will not need to restart your computer after installation in order to run *A-10 Cuba*.

DirectX 2 should not affect any titles designed for the original version of DirectX. Should you encounter difficulties with DirectX 2, please contact Microsoft for further information.

#### How do I check to see if my computer supports Direct X?

- 1. Place the game CD in the CD-ROM drive and exit from any autoplay screens.
- 2. Click on the **START** button and choose **RUN**.
- 3. Assuming D: as your CD-ROM drive, Type **D:\DIRECTX\DXSETUP** and press <Enter>.

or

- 1. Double-Click on **My Computer**.
- 2. Right-Click on your CD icon.

#### 3. Select Install DirectX.

If any of the components of DirectX 2 are not certified please call your <u>hardware manufacturer</u> for the updated drivers that support DirectX.

#### I have heard DirectX 2 is not compatible with some video cards. What can you tell me about that?

Windows 95 and DirectX 2 are relatively new in the computer world and have not achieved compatibility with some older video cards. Many manufacturers are releasing updated drivers to meet the DirectX 2 standard. If you are not sure about your video card's compatibility, consult the <u>Vendor List</u> for the company that makes your video card.

#### If I don't have DirectX 2 will A-10 Cuba for Windows 95 install it for me?

Yes. If the Microsoft DirectX 2 Installer does not detect DirectX 2 on your computer, it will install DirectX 2 for you. After installation is complete, you will need to restart your computer in order for DirectX 2 to take effect.

## If the Installer copied over DirectX, will the UnInstaller remove DirectX 2? How will this affect my other Windows 95 games?

DirectX 2 will remain on your computer and you will be able to run other Windows 95 games that use Microsoft's DirectX 2 libraries. DirectX 2 should not affect any titles designed for the original version of DirectX. Should you encounter difficulties with DirectX 2, please contact <u>Microsoft</u> for further information.

In some cases where video cards may not be compatible with DirectX, we have provided steps to manually remove DirectX 2 and restore your system to its former condition. Microsoft does not provide an uninstall feature for DirectX, so this manual method is the only way to remove it from your system.

#### How to recover from a bad DirectX 2 installation:

If, after installing DirectX 2 on your system, you find that your system is not compatible with DirectX, don't panic. We have included a brief walk-through to get you back to your old setup.

- If your system will run, allow Windows 95 to load. If your system will not run, load Windows 95 in Safe Mode by restarting your system and pressing F8 when you see the Starting Windows 95 message appear on-screen during boot up. Select Safe Mode.
- Right click on the **My Computer** icon and select **Explore**. If you loaded Windows 95 in Safe Mode and can see the icon for your CD-ROM drive, continue. If you do not see the CD-ROM icon, then please stop here and perform the steps listed in the "No CD Icon in Safe Mode section."
- 3. Insert the *A-10 Cuba* disc into your CD-ROM drive and hold down the **Shift** key while closing the drive. This will prevent the autoplay title screen from loading.
- 4. Go to the DirectX 2 directory on the CD (or the one you copied to the hard drive if you had to follow the No CD Icon in Safe Mode procedure). Double-click on the application

**DXSETUP**. The following box will appear:

| ectX(tm) Setup   |                |            |
|------------------|----------------|------------|
| Component        | Version        |            |
| DirectDraw (tm)  | 4.02.00.095    | Certified  |
| Display driver   | 4.02.00.095    | Certified  |
| DirectSound (tm) | 4.02.00.095    | Certified  |
| Audio driver     | 4.20.00.095    | Certified  |
| DirectPlay (tm)  | 4.02.00.095    | Certified  |
| •                |                | Þ          |
| [                | ReInstall Dire | ctX        |
| Re               | store Windows  | 95 drivers |

5. Click on **Restore Windows 95 drivers**. You will be asked to insert your Windows 95 CD or diskettes in order to restore your drivers. You will receive a message asking you to restart your system. After Windows 95 reloads, everything *should* be returned to it's original state before the DirectX drivers were installed.

#### No CD Icon in Safe Mode

- 1. Take your *A-10 Cuba* disc to another Windows 95 system that is operable and where you can copy some files.
- 2. Insert the *A-10 Cuba* disc into the CD-ROM drive and hold down the **Shift** key while closing the drive. This will prevent the autoplay title screen from loading.
- 3. Right-click on the **My Computer** icon and select **Explore**. Go to the CD-ROM drive that contains the *A-10 Cuba* CD.
- 4. Drag the DirectX 2 folder to a blank 1.44 MB floppy disk. You will need three blank 1.44-MB diskettes to copy all of the necessary files. Take the floppy disks back to your computer and copy the directories contained on them to your hard drive.
- 5. Go to Step 4 in the "How to Recover from a Bad DirectX 2 installation" section above and complete the process.

## **Electronically Registering in Windows 95**

#### There are three ways to access the registration for Windows 95:

- 1. Select **Register Now** during the installation process.
- 2. Insert the CD. From the *A-10 Cuba* title screen, click on **More**. Then, click on **Electronic Registration**.
- 3. Right-click on the **A-10 Cuba CD** icon with the disc in your CD-ROM drive and select **Electronic Registration** from the menu.

## **Game Freezes or Crashes in Windows 95**

- 1. Make sure your system has at least 8MB of RAM and a 486DX2/66 processor. Trying to run the game on a lesser machine may result in hardware and performance difficulties
- 2. Make sure you have at least 10 MB of free disk space available for a Windows 95 virtual memory swapfile to exist. Less than 10 MB of space may cause random crashes.
- 3. Make sure that you have turned off all other programs on your computer when playing the game. To do this, try holding down the **Shift** key when you are starting Windows 95. This will prevent any programs that may be in your **Start** menu from loading, and should allow you the memory needed to run *A-10 Cuba*.
- 4. It is recommended that you restart your system after experiencing a crash. This helps to ensure that you will not experience any residual effects related to the crash.
- 5. Some systems employ Advanced Power Management features that shut off the display and/or parts of the system when they have been idle for a period of time. These features may conflict with the game, and in fact, may cause system crashes. We *highly* recommend that you turn these features off when playing the game.
- 6. Make sure your hard drive is not compressed.

# Game Graphics are Faded or Strange in Appearance

- 1. Make sure your video card is 100% Windows 95-compatible. Using a non-Windows 95-compatible video card and drivers may result in display problems.
- 2. Make sure that you have closed all other programs on your computer when playing the game.
- 3. Make sure that your video driver supports 256 Colors in your <u>Color Settings</u>. *A-10 Cuba* for Windows 95 should be played in 256 Colors for optimum performance.

If you purchased your video card before the release of Windows 95, you may obtain updated drivers from a variety of places. Most hardware retailers have access to the most recent drivers. Additionally, most video card manufacturers maintain a BBS containing the latest drivers for free downloading. Drivers are also available on CompuServe, America Online, The Microsoft Network and other popular online networks. A list of <u>video card manufacturers</u> and their Technical Support and BBS numbers is available in this document. Please make every effort to install the latest video drivers before calling <u>Activision Customer Support</u>.

## **Game Updates and/or Patches**

#### (available in English only)

You may check our web page for updates to your game at:

#### http://www.activision.com

If you are uncertain of a game update and/or patch, please E-mail all questions to our internet mailing address at:

#### support@activision.com

### General Troubleshooting for Joysticks and Game Pads

- 1. Make sure your joystick is properly calibrated in Windows 95. To do this, perform the following steps:
  - a. Click on the **START** button on your taskbar, Select **SETTINGS**[CONTROL PANELS.
  - b. Open the Windows 95 **CONTROL PANEL** folder and double-click the **JOYSTICK** icon.
  - c. Select the appropriate settings in the Current Joystick and Joystick Selection drop-down menus.
  - d. <u>Calibrate your controller.</u>
- 2. Although Windows 95 contains several built-in gamepad and joystick drivers, you may need to obtain a Windows 95-compatible driver from the gamepad or joystick manufacturer.
- 3. Be sure to connect your input device to the correct joystick port. If you are using a game card to run your joystick, be sure to disable the joystick port on your sound card. Please refer to your sound card manual for instructions on disabling the joystick port.
- 4. Make sure your joystick properties are setup for only one joystick. Please follow the steps below:
  - a. Click on the **START** button on your taskbar, Select **SETTINGS**
  - b. Select **CONTROL PANELS.**
  - c. Double-click the **JOYSTICK** icon.
  - d. Pull down the menu for **CURRENT JOYSTICK** and choose **JOYSTICK 2**. Make sure the Joystick selection down below changes to none. If it does not say none, select it.
  - e. Click on the **APPLY** button.
  - f. Now, click on the **OK** button.

## **How can I improve Performance?**

- 1. Close all other programs while playing.
- 2. Set Graphics Acceleration to maximum in your System Control Panel.
  - a. Go to the Start menu on your taskbar, Select Settings|Control Panels.
    - b. Double-click on the **System** icon.
    - c. Click on the **Performance** tab.
    - d. Click on the **Graphics** button.
    - e. In the Graphics box, position the Hardware Acceleration slider to Full.
- 3. In A-10 Cuba, select the **Prefs** option, and turn off graphics options under the **Graphics** tab.

## How to Start the Game

**<u>How do I start the game?</u>** - Basic instructions on how to begin playing the game.

## How to Start the Windows 95 Version of the Game

After installing the game, insert the disc into the CD-ROM drive and wait for Windows 95 to display the AutoPlay title screen. If this screen does not appear, choose the **START** button and select **PROGRAMS**. Click on **A-10 Cuba** and choose **A-10 Cuba**. Once the title screen appears click the **PLAY** button to launch *A-10 Cuba*.
## I Uninstalled the Game and there is no Option to Reinstall it

Unfortunately, the Windows 95 registry thinks the game is installed. You will want to delete it from the registry. You can do so by following these instructions:

- 1. Click on the **Start** button and choose **Run**.
- 2. Type in **REGEDIT** and then press <Enter>.
- 3. You should see the regedit screen, double click on **HKEY\_LOCAL\_MACHINE** folder.
- 4. Now double click on the **software** folder.
- 5. Double click on the **Activision** folder.
- 6. Right mouse click on the *A-10 Cuba* folder.
- 7. Choose the **delete** option on the pop up menu.
- 8. Confirm it by choosing the **YES** button.
- 9. Close the regedit application.
- 10. Put in the A-10 Cuba CD and you should have the option to reinstall now.

## I am using large fonts on my system and the lettering in the game is messed up, what can I do?

A-10 Cuba was designed to use small fonts. The only way to get the game to display properly is to switch your font size to small fonts. <u>Click here</u> to run the Microsoft Display panel if you wish to make the change now.

## I have an Advanced Gravis UltraSound ACE and I am experiencing severe lock-up problems.

There have been some questions regarding the *Gravis UltraSound (GUS) ACE* operating in Windows 95. Please consult <u>Advanced Gravis</u> regarding updated drivers.

## I have only partial or no sound when running the game.

- 1. Make sure your sound card is 16-bit and Windows 95 compatible. Using a non-Windows 95-compatible sound card and drivers may result in sound problems.
- 2. Make sure your speakers are plugged in correctly and turned on. Also make sure the volume is set at an audible level.
- 3. Your sound drivers for Windows 95 may require updating. Check the installation and setup parameters of your sound card using the Device Manager of Windows 95

If you purchased your sound card before the release of Windows 95, you may obtain updated drivers from a variety of places. Most hardware retailers have access to the most recent drivers. Additionally, most sound card manufacturers maintain a BBS containing the latest drivers for free downloading. Drivers are also available on CompuServe, America Online, The Microsoft Network and other popular online services. A list of <u>sound card manufacturers</u> and their Technical Support and BBS numbers is available in this document. Please make every effort to install the latest sound drivers before calling <u>Activision Customer Support</u>.

## I installed a new video card, and the game doesn't look right. What do I do?

If you install a new video card into your system after you have installed *A-10 Cuba*, you may need to <u>uninstall</u> and <u>reinstall</u> the game in order to get it to properly recognize the new hardware. Be sure to uninstall using the uninstaller, because other methods of deleting *A-10 Cuba* may erase your saved games. Reinstalling *A-10 Cuba* will not affect your saved games. If you choose to reinstall to a new directory, you may have to move your old saved game files to the new directory.

## I just installed a new sound card. How come I'm not getting any sound?

Be sure you are using a sound card that is 16 bit and 100% Windows 95-compatible sound card. Sometimes Windows 95 fails to recognize your peripheral. If this happens, please consult your Windows 95 manual.

Through our testing, we have found that many of the combination sound/modem cards that come in many consumer model PC's are not capable of playing back digital audio and allowing modem play simultaneously. Please consult the manufacturer of your PC for more information.

## I've installed the game, set up DirectX, but the game screen is blank.

This is a characteristic of having the incorrect video driver loaded. To correct this:

- 1. Go to the **Start** menu on your taskbar and select **Settings**|Control Panels.
- 2. Double-click on the **Display** icon, select the **Settings** tab.
- 3. Click on the **Change Display Type** button.
- 4. From the Change Display Type dialog box, confirm that the adapter type matches the card you have installed in your computer. If it is incorrect, click on the **Change** button.
- 5. In the Select Device dialog box, choose the correct video adapter. Click **OK**.
- 6. In certain cases, you will need to insert your original Windows 95 CD in order to load the appropriate driver.
- 7. After Windows 95 corrects your monitor settings, it will ask you to restart your computer. Click **Yes** and allow the computer to restart.
- 8. Upon completion of this process, <u>Uninstall</u> A-10 Cuba and then reinstall it.

## **IBM OS/2 (All Varieties)**

Activision Studios does not currently test under or support IBM OS/2. Please see <u>Supported</u> <u>Operating Systems</u> for more information. **ISP:** Internet Service Provider

## Installing & Uninstalling the Game

#### **Before the installation**

**Installing A-10 Cuba for Windows 95** - This contains install instructions and information about this version.

**Electronically Registering Your Copy of A-10 Cuba (Windows 95)** 

**<u>Uninstalling the Windows 95 version of the game</u>** - Basic instructions on how to uninstall the game.

## **Installing A New Sound Card**

If you install a new sound card into your system after you have installed *A-10 Cuba*, you may need to <u>uninstall</u> and reinstall the game in order to get it to properly recognize the new hardware.

### Installing A-10 Cuba for Windows 95

#### How to Install

- 1. Before installing, close all other applications. Also make sure Virtual Memory (located in your System Control Panel under Performance) is *not* disabled.
- Insert A-10 Cuba disc into your CD-ROM drive and wait a few moments until the A-10 Cuba title screen appears. (If the title screen does not appear, please refer to the <u>AutoPlay</u> Troubleshooting section.)
- 3. Click the **Install** button to begin the installation process and follow the on-screen instructions.
- 4. After *A-10 Cuba* installation is complete, your computer will install Microsoft's DirectX 2 drivers if you do not already have them. After installation of DirectX 2 is complete, you will need to restart your computer for the new drivers to take effect. For more information on DirectX 2, see the <u>DirectX 2</u> section of this file.
- 5. You can now run *A-10 Cuba for Windows 95* by choosing **Start|Programs|A-10 Cuba|A-10 Cuba** from the **Start** menu or by clicking **Play** on the A-10 Cuba title screen.

## Introduction to A-10 Cuba

Welcome to A-10 Cuba. We hope you enjoy playing it as much as we have enjoyed creating it.

This disc includes a <u>Windows 95</u> version of the game.

This supplemental documentation is designed as a troubleshooting guide. We will attempt to explain in detail the various tips, tricks and troubleshooting techniques we have learned through the course of our comprehensive testing process.

If you enjoy *A-10 Cuba* we would appreciate it if you would write to us - or write to your favorite games magazine and let them know. We appreciate both positive and constructive comments, since they help us learn what you do and don't like!

One point we want to make before we proceed: you should read this Help file to understand the features and usage of *A-10 Cuba*. Many customers can save themselves both time and money by reading the information provided for possible solutions. We also recommend that users contact us via our online services for support rather than by telephone. Often, a solution to your difficulties is already available online which can be accessed and quickly downloaded. In addition, we can also provide more comprehensive and detailed assistance through our online services.

## **Joystick Calibration**

- 1. Make sure your joystick is securely plugged into the correct game card. If you have questions on how to do this, please see the documentation supplied with your sound and/or game card.
- 2. Use the Windows 95 joystick calibration program to make sure that your joystick is calibrated properly. To do this, go to the Windows 95 Control Panel and click on the **Joystick** icon. Once you have reached the Joystick Control Panel, select the joystick you are using from the menu and select Calibrate to set it. Follow the steps and then exit the Control Panel.
- 3. If you do not see a **Joystick** icon in the Control Panel, make sure you have a driver installed. To do so, go to the Control Panel and select System. Select the Device Manager tab and click on the Plus Sign (+) next to Sound, Video and Game Controllers. Your joystick driver should be listed here. Click **Properties** to ensure that there are no conflicts. If you do not have a joystick driver installed, or you do not see a Plus Sign (+), follow these steps to install a joystick driver:
  - a. Go to the Start menu on your taskbar, Select Settings|Control Panels.
  - b. Double-click on the Add New Hardware icon and then click Next.
  - c. Select **No** and press **Next**.
  - d. From the list select Sound, Video and Game Controllers and press Next.
  - e. From Manufacturers select **Microsoft**, and from Models select **Gameport Joystick**, then click **Next**.
  - f. Follow the directions to complete the installation of your joystick driver.

### Minimum System Requirements for Windows 95 Version of *A-10 Cuba*

- 100% IBM PC-compatible computer
- Windows 95 operating system
- A 100% Windows 95-compatible computer system (Including 32-bit Windows 95compatible drivers for CD-ROM drive, video card, sound and input devices)
- 486DX2/66 MHz processor
- 8 MB RAM
- Single-speed CD-ROM drive (150K/second sustained transfer rate)
- 40 MB of uncompressed hard disk space
- VESA local bus or PCI video with 1 MB RAM
- 256 Color SVGA (640 x 480) video card
- 100% Microsoft-compatible mouse and driver
- 100% Sound Blaster 16 bit compatible sound card
- Dedicated game card is highly recommended for joystick
- **NOTE:** The Windows 95 version uses new Microsoft <u>DirectX 2</u> technology, and requires that your system have the most updated drivers that fully support DirectX.

**Please Note:** In order to play *A-10 Cuba* for Windows 95 the CD must be in your CD-ROM drive at all times.

<u>Click here</u> for information if you have a Nexgen processor and you receive a warning message during the install process.

### Mouse

#### Systems with Wraparound Mouse Pointer Features

Some systems may have a mouse driver feature that allows the mouse cursor to "wrap around" the screen (e.g., when you move it off the right side of the screen it reappears on the left side). This feature may cause problems with the *A-10 Cuba* interface, and should be turned off before playing *A-10 Cuba*.

## My screen saver runs really slow when A-10 Cuba is running. What can I do about that?

Because A-10 Cuba makes heavy use of the system resources, screen savers may be affected in this manner. We highly recommend disabling your screen saver when playing A-10 Cuba. <u>Click here to open the Windows 95 Help procedure</u> to change your Screen Saver settings.

### Nexgen

Unfortunately, the Nexgen processor is not recognized as a Pentium processor by Windows 95. When Windows 95 checks the hardware it detects the processor as a 386. During installation the installer checks for verification with Windows 95 that the correct processor type is available. Windows 95 reports to the installer that the processor is a 386. There are two alternatives that can be used to remedy this problem. They are as follows:

(The easier solution) Continue installation, by choosing the NEXT button. This will not degrade game performance.

Or

There is a file that will help the operating system identify the processor correctly. This is available from AMD, on their web site. (http://www.amd.com). These files will not improve game performance in any way. Before downloading and installing, please make sure you choose the correct file for your system.

If you are running a Nexgen processor with a VLB board download UPDTVL30.EXE. If you are running a Nexgen processor with a PCI board download UPDTPI31.EXE. If problems persist, contact AMD Technical Support Staff.

## **Packard Bell with Little or No Sound**

If the game has no volume or it is too low you will want to use the mixer utility provided by Packard Bell. Please follow the instructions listed below for volume control settings.

- 1. From MS-DOS Mode or MS-DOS 6.22, type **CD\SOUND144\UTILITY** and press **Enter** (SOUND144 can be replaced with FORTE16 or SOUND16A depending on the sound card you have installed.)
- 2. Type **MIXTSR** and press **Enter**.
- 3. Hold down the **ALT** key while you press the *I* key. This will activate a menu with the following options:

| ТАВ         | Moves your selection choice to the next device to manage. |
|-------------|-----------------------------------------------------------|
| Right arrow | Turns the volumes up.                                     |
| Left arrow  | Turns the volumes down.                                   |
| S           | Save                                                      |
| E           | Exit                                                      |

Once you are finished choosing your settings in the volume control area follow the next two steps.

- 1. Start Microsoft Windows 95.
- 2. Begin game play as you normally would.

If problems persist, contact Packard Bell.

### **Power Saver Functions**

We have discovered through the course of testing *A-10 Cuba* that many computers equipped with a power saver feature in their system <u>CMOS</u> have problems running the game when this feature is turned on. This feature only activates after the computer is left idle for a certain period of time. To solve this problem, you should save your place in the game if you need to be away from the computer for a while. Another option is to turn this feature off in your system CMOS.

**QEMM:** Quarterdeck Expanded Memory Manager from Quarterdeck Corp.

## Quality Assurance and Customer Support Team

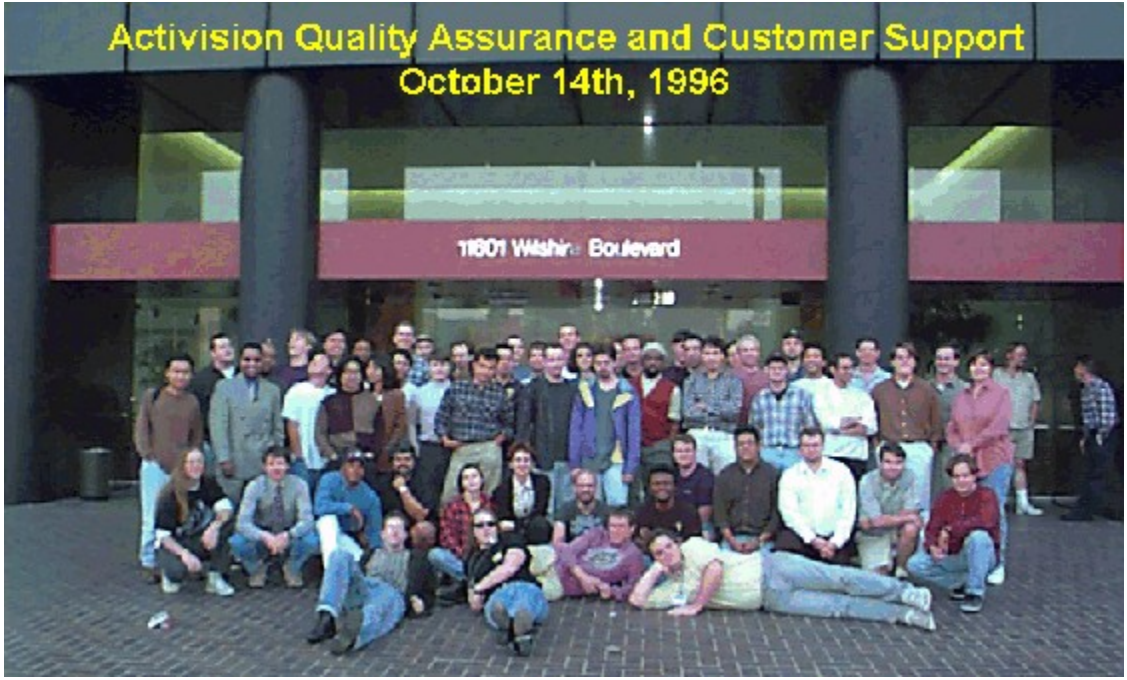

#### Front Row (L to R):

Eric "The Human Thesaurus" Zala, Tim "Outlaw" Vanlaw, Jay Sosnicki, Dave "Drago" Arnspiger

#### 2nd Row (L to R):

Michael Spann, Kip Stolberg, Bryant Troupe, Tony Villalobos, Nadine Theuzillot, Marietta Pashayan, Mark Robertshaw, Willie Bolton, Steve Ewell, Neil Barizo, Robert Fournier, Sean Hendon, Derek Johnstone

#### 3rd Row (L to R):

Perigil Ilacas, Dylan "Style" Taylor, Rick "What's that up in the sky?" Omori, Todd Komesu, Jenny Park, Drew Bittner, Jorge Catedral, Curtis Shenton, Brian Jennings, Brian Diggs, David Ghys, Jimmie D. Hudson III, David Berenbaum, Marc Turndorf, Marty Stratton, Nancy Hills

#### Everyone Else In The Back Row (L to R):

James Corriston, Todd Hill, J. Tyler Scott, Jameson Wang, Jonathon Eubanks, Indra Gunawan, Jon Doellstedt, Chris Keim, Kelly Wand, Jason Wong, Mattt "N.F." Stubbs, Cliff Maraschino, Dave Nash, Judith Chlipala, Bob McPherson, Ron Weibel, Doug Jacobs, Sam Nouriani, Matthew Paul, Anthony Korotko, Kenny Ramirez, Chuck Bonini, Ed Tretter, 2 smokers from our programming team.

#### Not Pictured (In no particular order):

Gina Swanson, Jim Summers (He took the picture!), Mitch Goldman, Dan Hagerty, Tanya Langston, Ed Velez, Tim McMahon and the rest of Activision Studios who were upstairs working hard while we goofed off taking this picture!

RAM: Random Access Memory

## **Supported Operating Systems**

A-10 supports one operating system at this time; Microsoft Windows 95 The following operating systems are not supported: MS-DOS 6.22 MS-DOS Mode 7.0 <u>Microsoft Windows NT</u>

IBM OS/2 (All Varieties)

### **Table of Contents**

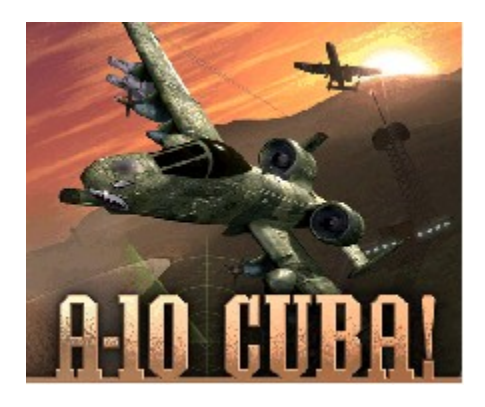

Please note that this Help File contains information for the complete version of A-10 Cuba. Some help items may not apply to this demo, including references to autoplay and the A-10 Cuba CD.

#### Read me first!

**<u>Game Play</u>** - Instructions on how to navigate your plane, along with game tips.

#### System & setup requirements

#### Installing & Uninstalling the Game

#### How to start the Game

**<u>Common Troubleshooting Tips</u>** - Where to go when you are having problems with the game.

**Vendor List** - A directory of hardware/software companies for compatibility issues.

<u>Activision Customer Support</u> - Information about our support services.

**<u>Credits</u>** - The folks who helped make this game.

**NOTE:** For your benefit, we have created a README.TXT file that contains last minute information that could not be included in this on-line help file. If information is not found within this on-line help file, please view our README.TXT file.

## Taskbar Always on Top

In order to launch A-10 Cuba, the Windows 95 taskbar cannot have the option Always On Top selected.

For directions on how to turn this option off, please see the Microsoft Help system. <u>Click Here</u> to display the Microsoft Help system subject on Configuring the Taskbar.

## The Fonts are too Large and are Extending off the Screen

Systems using a font manager, like Adobe Acrobat, installed to Windows 95, may have the game fonts appear larger than normal because the font manager will redirect Windows 95 to use the fonts it supplies. This will cause some text printing across the game window, and the text sometimes becomes unreadable. The general solution is to disable the font manager temporarily.

# The volume levels of my music, sounds effects or game voices are too low for me to hear. What can I do?

Check your speakers to see if the volume can be turned up. This is the easiest solution. However, if this does not solve your problem, try adjusting the SoundFx and Music volume sliders in the Options menu of the game. Your sound card may have a volume or mixer utility that can raise the volume of your sound output. Finally, some sound card models have a volume knob in the back. Consult your sound card manual for more information.

## **To Check Your Display Type Settings**

If you are not sure of the type and capabilities of your video card, follow the steps below to find out what is currently in your system. Once you know what type of video card is in your system, please consult the <u>Vendor List</u> for the company that manufactures it.

- 1. Place your mouse cursor over an empty area of your desktop and click the right button on your mouse. At the bottom of the list that appears, click on **Properties**, and then choose the **Settings** tab. You can also bring this window up by clicking on the **Display** icon in the Control Panel, and choosing the **Settings** tab.
- 2. Click on the **Change Display Type** button.

Change Display Type...

3. Under <u>A</u>dapter type in the window that appears, make sure that the adapter type is appropriate for your video card.

| С | hange Display                    | ?×                         |        |
|---|----------------------------------|----------------------------|--------|
|   | Adapter Type<br>S3 Vision968 Pl  | CI                         | Change |
|   | Manufacturer:                    | \$3                        |        |
|   | Version:                         | 4.0                        |        |
|   | Current Files:                   | s3.drv,*vdd,*vflatd,s3.vxd |        |
|   | - <u>M</u> onitor Type           |                            |        |
|   | (Unknown Mon                     | Cha <u>ng</u> e            |        |
|   | Monitor is Energy Star compliant |                            |        |
|   |                                  |                            | Cancel |

4. If you are still having problems with your video card at this point, consult the manual for your video card or the <u>Vendor List</u> in this document for information on how to contact your video card manufacturer.

**URL:** Uniform Resource Locator. An addressing scheme used to link resources on the World Wide Web. Using URLs, a web browser can point to most resources on the net.

## Uninstalling the Windows 95 Version of the Game

#### How to uninstall A-10 Cuba.

The Uninstall option in *A-10 Cuba* allows the game to remove itself completely from your hard drive. From the **Start** button go to **Programs/A-10 Cuba/A-10 Cuba Uninstall** and follow the Uninstaller instructions.

#### NOTE: You should always uninstall the game with the Uninstaller provided.

If you remove the game from your hard drive by dragging your *A-10 Cuba* folder to the Recycle Bin, certain files may be left behind causing problems with a later reinstallation of the game. In order to completely remove all *A-10 Cuba* files from your computer, complete the following steps:

- 1. Make sure you have deleted the entire directory to which you installed *A-10 Cuba*.
- 2. Remove *A-10 Cuba* from the **Start** menu.
  - a. Go to the **Settings/Taskbar** from the **Start** menu.
  - b. Select the **Start Menu** and choose the **Programs** tab.
  - c. Click the **Remove** button.
  - d. Highlight and then delete the entire **A-10 Cuba** entry.
- 3. You must also clean up the Windows 95 Registry, in order to be able to reinstall *A-10 Cuba* again.
  - a. Go to the **Start** menu on your taskbar, select **Run** and click.
  - b. In the Run dialog box, type **REGEDIT** and click on the **OK** button.
  - c. Once REGEDIT is open, double-click the entry called **HKEY\_LOCAL MACHINE**.
  - d. Double-click on **SOFTWARE**. If you have any other Activision programs installed, open the Activision folder and delete only the **A-10** *Cuba* folder. Otherwise, delete the entire item called **Activision**.

**VESA:** Video Electronics Standards Association.

**VLB:** VESA Local Bus. A high-speed bus for graphics cards that provides better video performance on high-end machines.

### **Video Driver Settings**

DirectDraw cannot function unless the correct video drivers for your video card are installed. In certain cases, Windows 95 will function correctly without the correct video drivers installed. As a result, it may be difficult for you to diagnose a video driver problem that is preventing *A-10 Cuba* from running. Always check that you have the correct video driver installed for your video card.

## While I'm playing A-10 Cuba, the image is very choppy and slow.

- 1. Close all other programs while playing.
- 2. Set your Display to <u>256 Color</u> in your Windows 95 Control Panel.
- 3. Set Graphics Acceleration to maximum in your System Control Panel.
  - a. Go to the **Start** menu on your taskbar and select **Settings**|Control Panel.
  - b. Double-click on the **System** icon.
  - c. Click on the **Performance** tab.
  - d. Click on the **Graphics** button.
  - e. In the Graphics dialog box, position the Hardware Acceleration slider to **Full**.

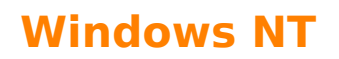

The current version of Microsoft Windows NT does not support DirectX, a major component of A-10 Cuba; therefore it is not compatible. Please see <u>Supported Operating Systems</u> for more information.
